## **MANIFEST FAST START TRAINING**

 Click here and sign up → <u>https://manifest.family?replicaName=adamjames42@hotmail.com</u> RIGHT-CLICK AND "OPEN LINK IN NEW TAB" OR YOU WILL NAVIGATE AWAY FROM THIS INSTRUCTION PAGE. (This is my affiliate link for Manifest which pays me a commission for helping you get started. It does not affect your results or cost you any extra.)

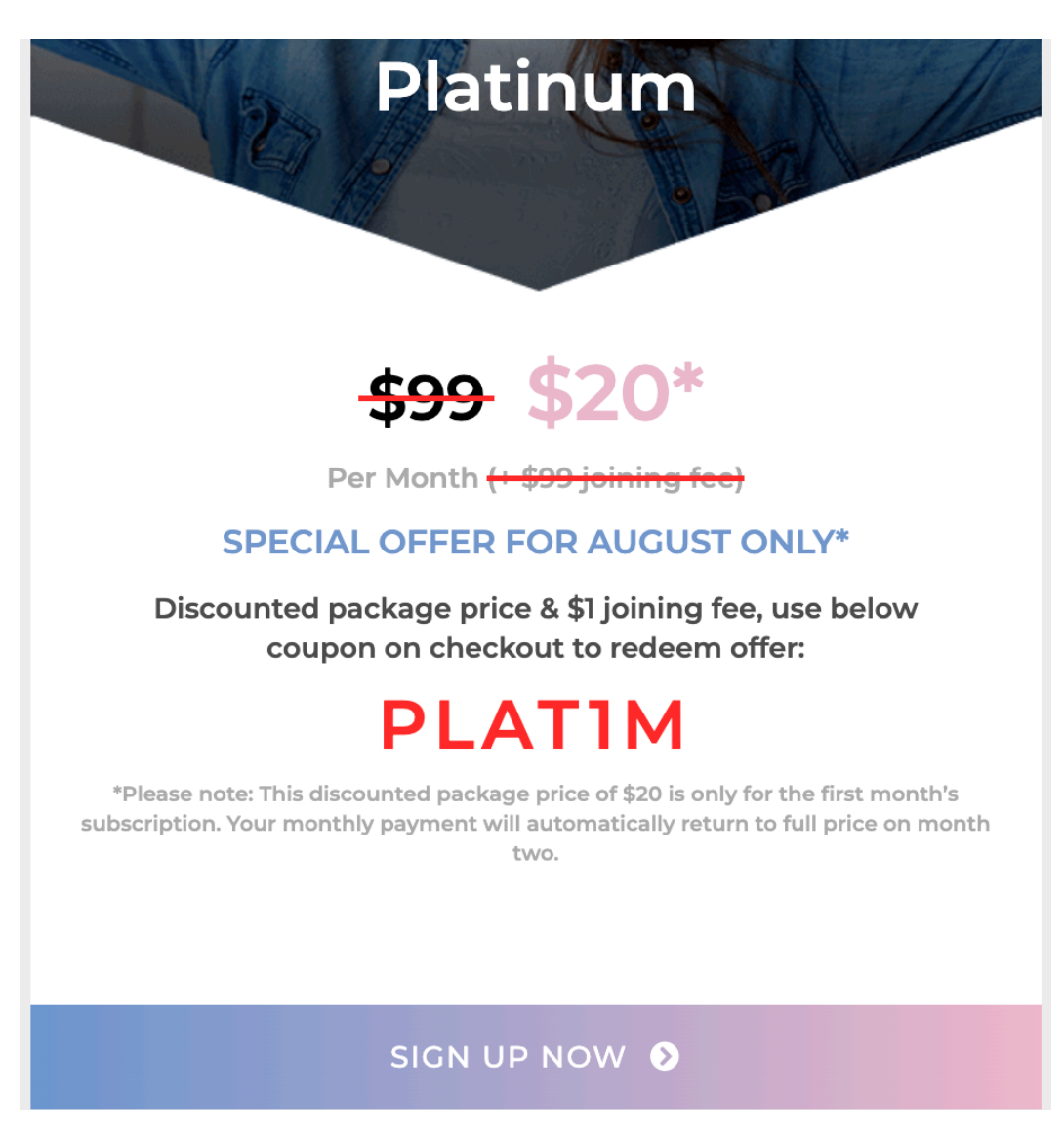

Click on Sign Up Now and Purchase the Subscription of your choice

2. Log in here and register and account with Sapphire Markets: <u>https://clients.sapphiremarkets.app/</u> <u>login</u> -CLICK AND "OPEN LINK IN NEW TAB" OR YOU WILL NAVIGATE AWAY FROM THIS INSTRUCTION PAGE.

|                                        | Markets                                         |          |
|----------------------------------------|-------------------------------------------------|----------|
|                                        | Open real account<br>Fill out registration form |          |
| Account type                           |                                                 |          |
| <sup>Offers</sup><br>MT5 - Raw Spreads |                                                 | -        |
| Your email                             |                                                 | <b>E</b> |
| This field is required                 |                                                 |          |
| Password                               | Ø Repeat password                               | @ @      |
|                                        |                                                 |          |

Open an account with Sapphire and get it verified

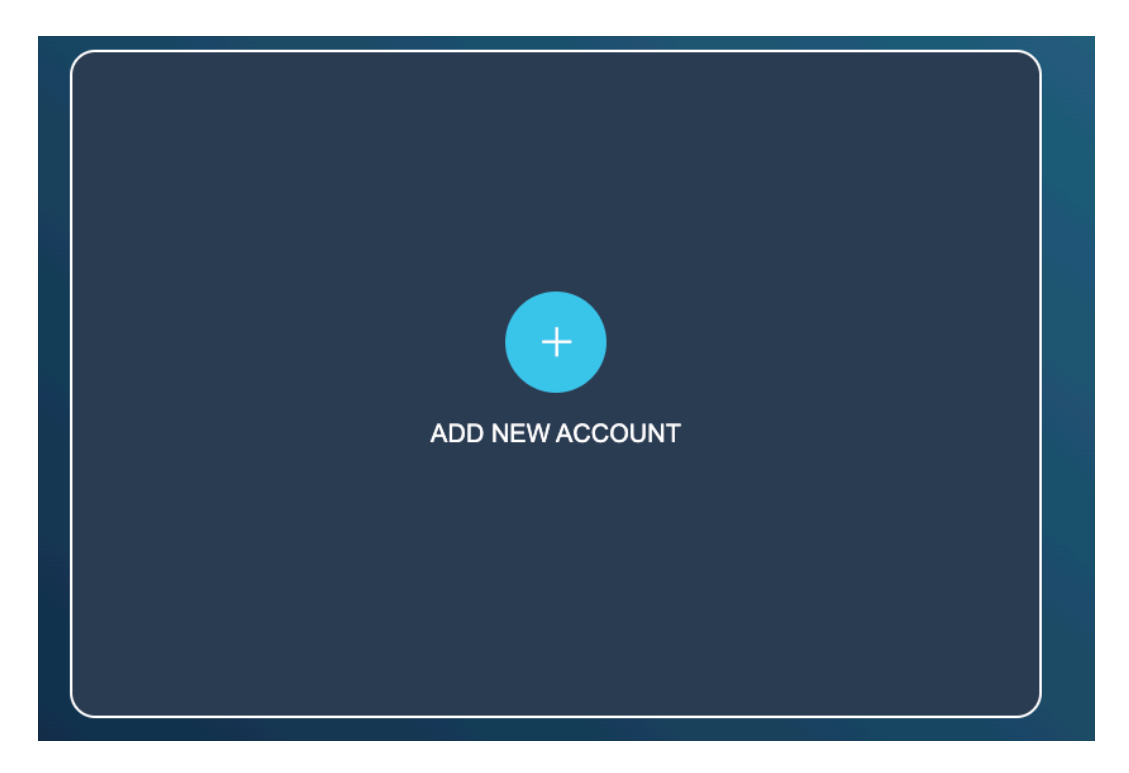

Click on Add New Account

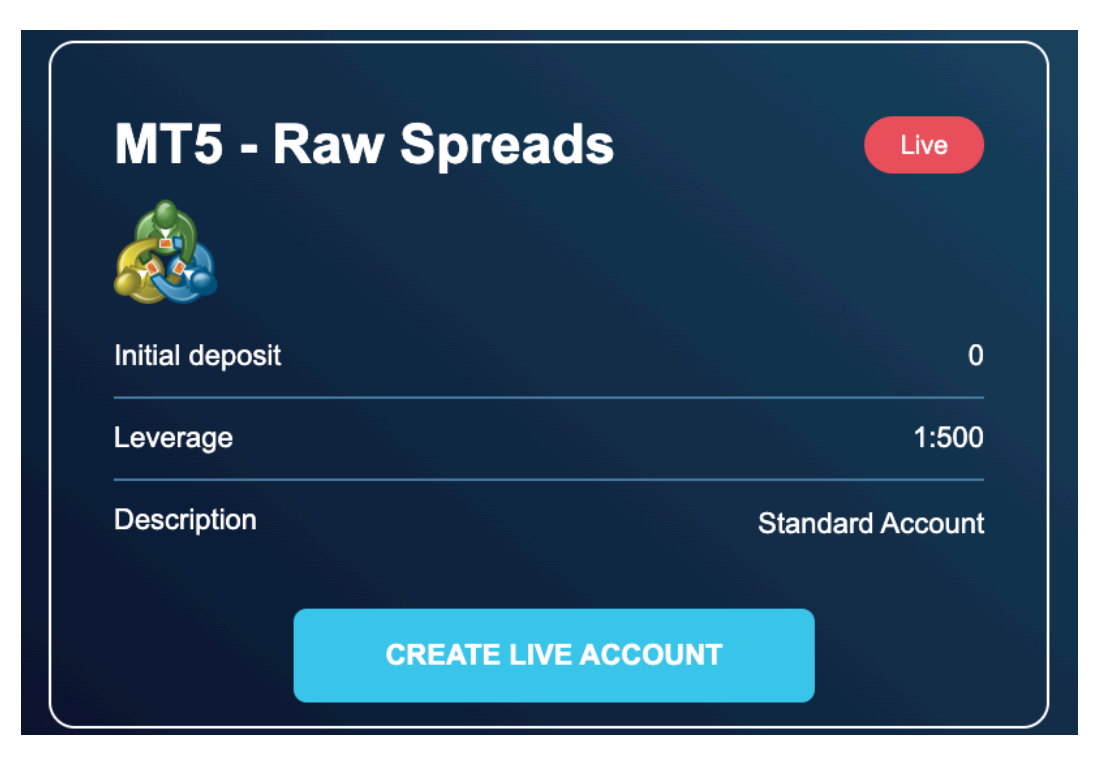

Choose MT5 - Raw Spreads and Create the Live Account

3. Once your KYC is approved, go to Deposit Funds

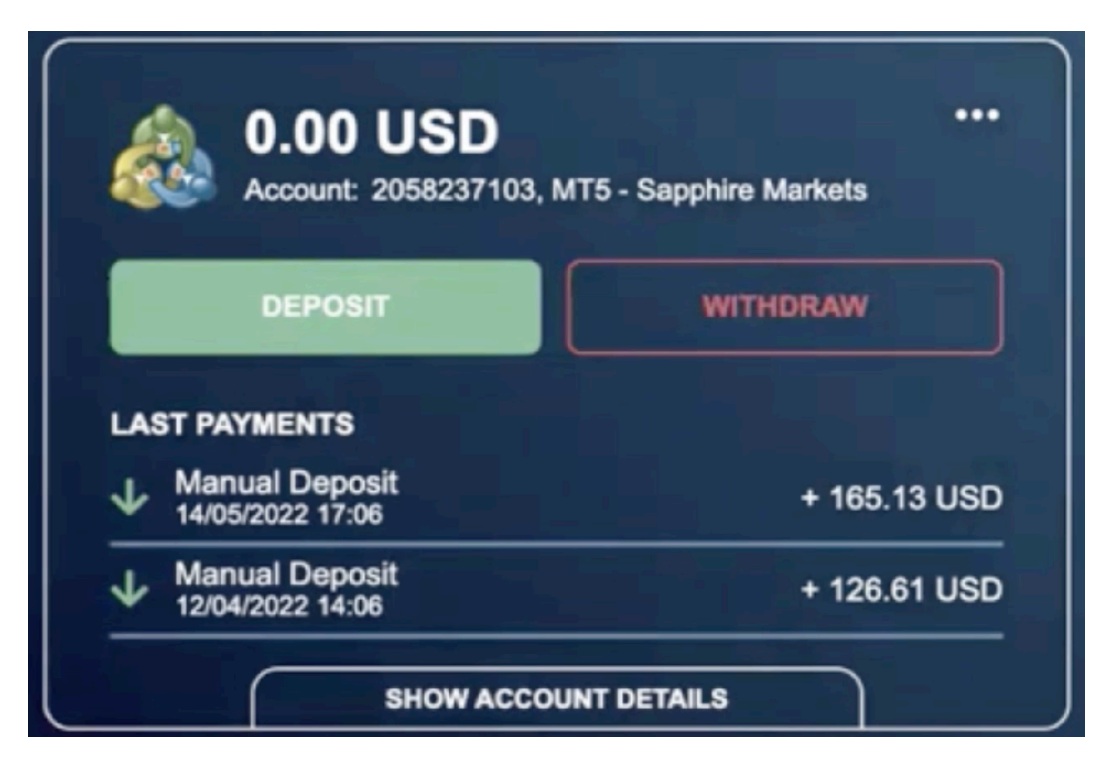

Click on Deposit to add funds

|         |            | Account: 2       | 205823710                  | Ва<br><b>.00</b><br>4   МТ5 - \$ | lance<br>USI<br>Sapphire Ma                                                          | nrkets   MT5                                                                                      | Sapphire     |                          |          |
|---------|------------|------------------|----------------------------|----------------------------------|--------------------------------------------------------------------------------------|---------------------------------------------------------------------------------------------------|--------------|--------------------------|----------|
| Bitcoin | 🋷 B        | USD              | e the                      | reum                             | LOCA<br>PAYMEN<br>MOMO<br>send a m<br>055252<br>pay<br>instruction<br>making a<br>Or | L Please<br>r SYSTEM<br>Please<br>essage to<br>4562 for<br>ment<br>ons when<br>a Deposit<br>ally. | USD Coin BEP | 20 USD Coi               | n ERC-20 |
| USD C   | oin TRC-20 | USDT-<br>(Binanc | ether<br>BEP20<br>se Only) | T t                              | ether<br>1-erc20                                                                     | VSDT T                                                                                            | rther        | Wire<br>rransfer/Bitcoin |          |

Choose your payment method and complete the payment

## 4. Get Connected to the Goose or Crypto PAMM

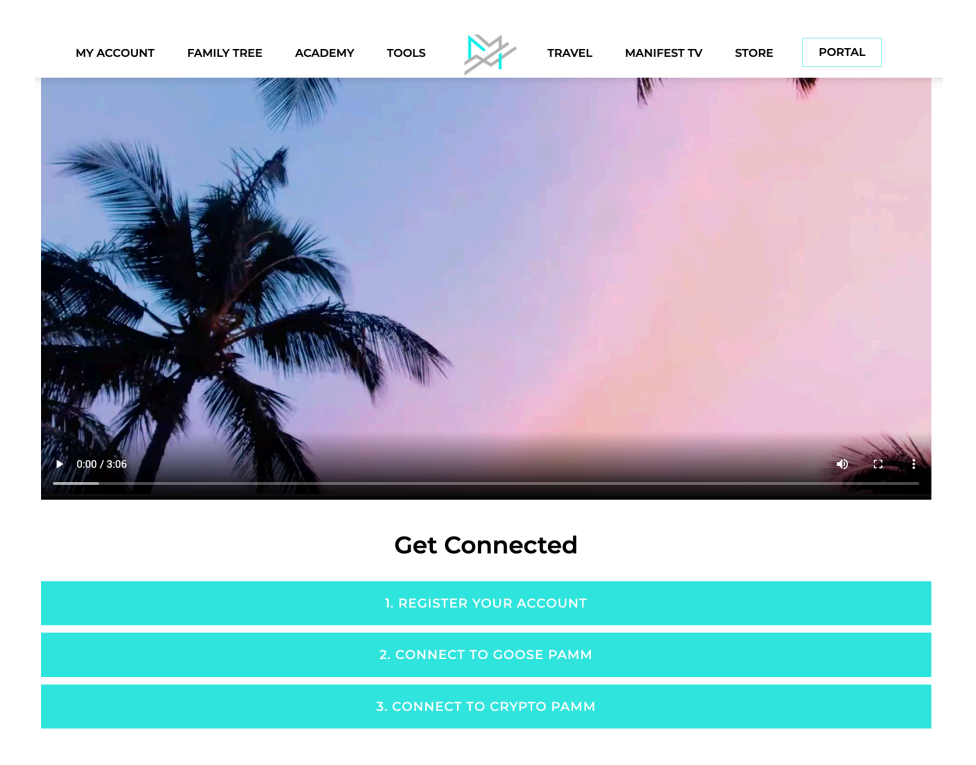

Click on Goose or Crypto Pamm Depending on what software you are wanting to connect too.

## \* Manifest - Goose PAMM

Money Manager #24

| Offer                            |                     |
|----------------------------------|---------------------|
| CEO                              |                     |
| Trading Interval                 | 1 Calendar Month(s) |
| Performance Fees                 |                     |
| Return                           | 0%                  |
| Performance fee (%)              | 10%                 |
| Investor                         |                     |
| Username *                       |                     |
| 205823785                        | • •                 |
| Password *                       |                     |
| ••••                             |                     |
|                                  |                     |
| Initial investment *             | 100                 |
| USD                              |                     |
|                                  |                     |
| I agree to terms of PAMM service |                     |
| Inv                              | rest                |

Add your MT5 account number as the username and the password you just created. Then add you investment amount and click on invest.

5. To check and see results of your PAMM account use this link: <u>https://invest.fundmanagementportal.app:555/app/auth/investor</u>